# 署名付きCA証明書からの新しい証明書の作成

| 内容                                                                     |
|------------------------------------------------------------------------|
| <u>はじめに</u>                                                            |
| <u>前提条件</u>                                                            |
| <u>要件</u>                                                              |
| <u>使用するコンポーネント</u>                                                     |
| 事前チェック情報                                                               |
| <u>証明書の設定と再生成</u>                                                      |
| Tomcat証明書                                                              |
| <u>CallManager証明書</u>                                                  |
| <u>IPSec証明書</u>                                                        |
| <u>CAPF証明書</u>                                                         |
| <u>TVS証明書</u>                                                          |
| <u>アップロードされる証明書の一般的なエラーメッセージのトラブルシューティング</u>                           |
| <u>CA証明書が信頼ストアで使用できない</u>                                              |
| <u>ファイル/usr/local/platform/.security/tomcat/keys/tomcat.csrが存在しません</u> |
| <u>CSR公開キーと証明書の公開キーが一致しない</u>                                          |
| <u>CSRサブジェクトの別名(SAN)と証明書SANが一致しない</u>                                  |
| <u>同じCNの信頼証明書は置き換えられません</u>                                            |

## はじめに

このドキュメントでは、Cisco Unified Communications Manager(CUCM)で認証局(CA)によって署 名された証明書を再生成する方法について説明します。

### 前提条件

#### 要件

次の項目に関する知識があることが推奨されます。

- ・ リアルタイム監視ツール(RTMT)
- CUCM証明書

使用するコンポーネント

• CUCMリリース10.x、11.x、および12.x。

このドキュメントの情報は、特定のラボ環境にあるデバイスに基づいて作成されました。このド キュメントで使用するすべてのデバイスは、クリアな(デフォルト)設定で作業を開始していま す。本稼働中のネットワークでは、各コマンドによって起こる可能性がある影響を十分確認して

### 事前チェック情報

◇ 注:自己署名証明書の再生成については、『<u>証明書の再生成ガイド</u>』を参照してください。 CA署名付きマルチSAN証明書の再生成については、『<u>マルチSAN証明書の再生成ガイド</u>』 を参照してください。

各証明書とその再生成の影響を理解するには、『<u>自己署名再生成ガイド</u>』を参照してください。

証明書署名要求(CSR)タイプごとにキー使用法が異なり、署名付き証明書に必要なキー使用法も 異なります。『<u>セキュリティガイド</u>』には、証明書のタイプごとに必要なキーの使用法が記載さ れたテーブルがあります。

サブジェクトの設定(地域、州、組織単位など)を変更するには、次のコマンドを実行します。

• set web-security orgunit orgname locality state [country] [alternatehostname]

set web-securityコマンドを実行すると、Tomcat証明書が自動的に再生成されます。Tomcatサービスが 再起動されるまで、新しい自己署名証明書は適用されません。このコマンドの詳細については、 次のガイドを参照してください。

- <u>コマンドラインリファレンスガイド</u>
- シスココミュニティの手順へのリンク
- ・ <u>ビデオ</u>

### 証明書の設定と再生成

CAによって署名されたCUCMクラスタでシングルノード証明書を再生成する手順は、証明書のタ イプごとに示されています。クラスタ内のすべての証明書の有効期限が切れていない場合は、証 明書を再生成する必要はありません。

#### Tomcat証明書

▲ 注意:クラスタでSSOが無効になっていることを確認します(CM Administration > System > SAML Single Sign-On)。SSOを有効にする場合は、SSOを無効にして、Tomcat証明書の再生成プロセ スが完了したら有効にする必要があります。

クラスタのすべてのノード(CallManagerおよびIM&P)で、次の操作を行います。

ステップ1:「Cisco Unified OS Administration > Security > Certificate Management > Find」に移動し、Tomcat証明書の有効期限を確認します。

ステップ2:をクリックします。Generate CSR > Certificate Purpose: tomcat証明書に必要な設定を選択し、 Generateをクリックします。成功のメッセージが表示されるまで待ち、Closeをクリックします。

| Generate Certificate Signing                                                    | Request                         |                                                                                 |
|---------------------------------------------------------------------------------|---------------------------------|---------------------------------------------------------------------------------|
| 💽 Generate 📑 Close                                                              |                                 |                                                                                 |
| Status                                                                          | Request Generated               |                                                                                 |
| Generate Certificate Signing                                                    | Request                         |                                                                                 |
| Certificate Purpose**                                                           | tomcat                          | v                                                                               |
| Distribution *                                                                  | 115pub                          | v                                                                               |
| Common Name*                                                                    | 115pub                          |                                                                                 |
| Subject Alternate Names (SA<br>Parent Domain                                    | Ns)                             |                                                                                 |
| Key Type**                                                                      | RSA                             |                                                                                 |
| Key Length*                                                                     | 2048                            | v                                                                               |
| Hash Algorithm*                                                                 | SHA256                          | ~                                                                               |
| Generate Close<br>i *- indicates required item.<br>i **When the Certificate Put | rpose ending with '-ECDSA' is : | elected, the certificate/key type is Elliptic Curve (EC). Otherwise, it is RSA. |

ステップ3: CSRをダウンロードします。Download CSRをクリックし、を選択して Certificate Purpose: tomcat,、をクリックしDownloadます。

| Download Certificate Signing Request             |                     |
|--------------------------------------------------|---------------------|
| Download CSR Close                               |                     |
| Status                                           |                     |
| Certificate names not listed below do not have a | a corresponding CSR |
| Download Certificate Signing Request             |                     |
| Certificate Purpose                              | tomcat v            |
| Download CSR Close                               |                     |
| <ul> <li>indicates required item.</li> </ul>     |                     |

ステップ4:認証局にCSRを送信します。

ステップ 5:認証局は、署名付き証明書チェーン用に2つ以上のファイルを返します。証明書を次の順序でアップロードします。

- tomcat-trustとしてのルートCA証明書。[証明書の説明を設Certificate Management > Upload certificate > Certificate Purpose: tomcat-trust. 定]に移動し、ルート証明書ファイルを参照します。
- tomcat-trustとしての中間証明書(オプション)。Certificate Management > Upload certificate > Certificate

Purpose: tomcat-trustに移動します。証明書の説明を設定し、中間証明書ファイルを参照します。

- ✤ 注:一部のCAは中間証明書を提供しません。ルート証明書だけを指定した場合は、この手順を省略できます。
  - tomcatとしてのCA署名付き証明書Certificate Management > Upload certificate > Certificate Purpose: tomcatに移動 します。 証明書の説明を設定し、現在のCUCMノードのCA署名付き証明書ファイルを参照 します。
- ◆ 注:この時点で、CUCMはCSRとアップロードされたCA署名付き証明書を比較します。情報が一致すると、CSRが消去され、新しいCA署名付き証明書がアップロードされます。証明書のアップロード後にエラーメッセージが表示された場合は Upload Certificate Common Error Messages、の項を参照してください。

手順 6:新しい証明書をサーバに適用するには、CLIを使用してCisco Tomcatサービスを再起動す る必要があります(パブリッシャで開始し、サブスクライバを1つずつ再開する)。次のコマンド を使用します utils service restart Cisco Tomcat.

Tomcat証明書がCUCMで使用されていることを確認するには、ノードのWebページに移動し、ブ ラウザで Site Information (ロックアイコン)を選択します。オプションをクリックし certificateて、新 しい証明書の日付を確認します。

| # Cisco Unified                        | I CM Console × +                                                                |    |
|----------------------------------------|---------------------------------------------------------------------------------|----|
| $\ \ \leftarrow \ \ \rightarrow \ \ G$ | 115pub //ccmadmin/showHome.                                                     | do |
| cisco For                              | X<br>Connection is secure<br>Your information (for example, passwords or credit |    |
| Cisco U                                | card numbers) is private when it is sent to this site.<br>Learn more            |    |
|                                        | Certificate (Valid)                                                             |    |
|                                        | Cookies (1 in use)                                                              |    |
| Copyright © 1999                       | Site settings                                                                   |    |

| <br>and the second | 100 C 100 C 100 C |  |
|--------------------|-------------------|--|
|                    |                   |  |
|                    |                   |  |
|                    |                   |  |
|                    |                   |  |

| 19    | Certificat  | e Information                                           |                           |
|-------|-------------|---------------------------------------------------------|---------------------------|
| Thes. | Ensures the | a intended for the follow<br>a identity of a remote com | ving purpose(s):<br>cuter |
|       |             |                                                         |                           |
|       |             |                                                         |                           |
|       |             |                                                         |                           |
| _     |             |                                                         |                           |
|       | Issued to:  | 115put                                                  |                           |
|       | Termed her  |                                                         |                           |
|       | 199060 04:  |                                                         |                           |
| ſ     | Valid from  | 9/16/2020 to 9/16/2022                                  | 2                         |
|       |             |                                                         |                           |
|       |             |                                                         |                           |
|       |             |                                                         | Issuer Statement          |
|       |             |                                                         |                           |

### CallManager証明書

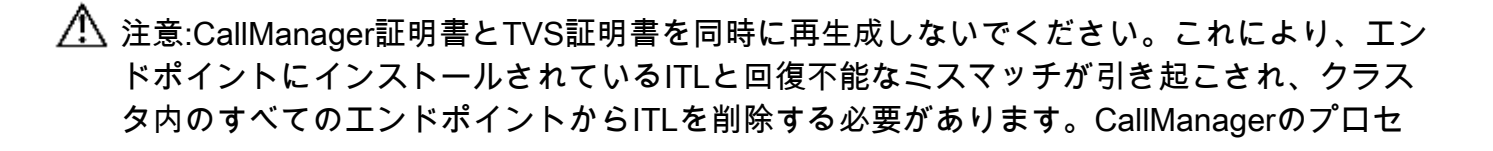

×

⚠️ ス全体を終了し、電話機が再登録されたら、TVSのプロセスを開始します。

💊 注:クラスタが混合モードであるかどうかを確認するには、Cisco Unified CM Administration > System > Enterprise Parameters > Cluster Security Mode(0 == Non-Secure; 1 == Mixed Mode)に移動します。

クラスタのすべてのCallManagerノードに対して、次の手順を実行します。

ステップ1:に移動 Cisco Unified OS Administration > Security > Certificate Management > Find し、CallManager証明書 の有効期限を確認します。

ステップ2:をクリックします。Generate CSR > Certificate Purpose: CallManager証明書に必要な設定を選択し 、Generateをクリックします。成功のメッセージが表示されるまで待ち、Closeをクリックします。

ステップ3: CSRをダウンロードします。をクリックします。Download CSR. Select Certificate Purpose: CallManager and click Download

ステップ4: CSRをCertificate Authorityに送信します。

ステップ5:認証局は、署名付き証明書チェーン用に2つ以上のファイルを返します。証明書を次 の順序でアップロードします。

- CallManager-trustとしてのルートCA証明書。Certificate Management > Upload certificate > Certificate Purpose: CallManager-trustに移動します。証明書の説明を設定し、ルート証明書ファイルを参 照します。
- CallManager-trustとしての中間証明書(オプション)。Certificate Management > Upload certificate > Certificate Purpose: CallManager-trustに移動します。証明書の説明を設定し、中間証明書ファイ ルを参照します。

💊 注:一部のCAは中間証明書を提供しません。ルート証明書だけを指定した場合は、この手 順を省略できます。

・ CallManagerとしてのCA署名付き証明書Certificate Management > Upload certificate > Certificate Purpose: CallManagerに移動します。証明書の説明を設定し、現在のCUCMノードのCA署名付き証明書 ファイルを参照します。

💊 注:この時点で、CUCMはCSRとアップロードされたCA署名付き証明書を比較します。情 報が一致すると、CSRが消去され、新しいCA署名付き証明書がアップロードされます。証 明書のアップロード後にエラーメッセージを受信する場合は、「証明書のアップロードの一 般的なエラーメッセージ」セクションを参照してください。

手順6:クラスタが混合モードの場合、サービスを再起動する前にCTLを更新します(トークンま たはトークンレス)。クラスタが非セキュアモードの場合は、この手順を省略してサービスの再起 動に進みます。

手順7:新しい証明書をサーバーに適用するには、必要なサービスを再起動する必要があります

### (サービスが実行され、アクティブな場合のみ)。次のとおりに移動します。

- Cisco Unified Serviceability > Tools > Control Center Network Services > Cisco Trust Verification Service
- Cisco Unified Serviceability > Tools > Control Center Feature Services > Cisco TFTP
- Cisco Unified Serviceability > Tools > Control Center Feature Services > Cisco CTIManager

ステップ8:すべての電話機をリセットします。

 Cisco Unified CM Administration > System > Enterprise Parameters > Resetに移動します。ポップアッ プウィンドウに、「You are about to reset all devices in the system」というステ ートメントが表示されます。この操作は元に戻せません。続行しますか?[OK ]を選択し、[Reset]をクリックします。

✤ 注:RTMTを使用してデバイス登録をモニタします。すべての電話機を登録し直したら、次の 証明書タイプに進むことができます。

#### IPSec証明書

⚠ 注意: IPSec証明書が再生成される際は、バックアップタスクまたは復元タスクをアクティ ブにしないでください。

クラスタのすべてのノード(CallManagerおよびIM&P)について、次の手順を実行します。

ステップ1: Cisco Unified OS Administration > Security > Certificate Management > Findに移動し、ipsec証明書の有効 期限を確認します。

ステップ 2: Generate CSR > Certificate Purpose: ipsecの順にクリックします。証明書に必要な 設定を選択し、Generateをクリックします。成功のメッセージが表示されるまで待ってから、 Closeをクリックします。

ステップ 3: CSRをダウンロードします。[Download CSR] をクリックします。Certificate Purpose ipsecを選択して、Downloadをクリックします。

ステップ4:認証局にCSRを送信します。

ステップ 5:認証局は、署名付き証明書チェーン用に2つ以上のファイルを返します。証明書を次の順序でアップロードします。

- ipsec-trustとしてのルートCA証明書。Certificate Management > Upload certificate > Certificate Purpose: ipsec-trustの順に移動します。証明書の説明を設定し、ルート証明書フ アイルを参照します。
- ipsec-trustとしての中間証明書(オプション)。Certificate Management > Upload certificate
   > Certificate Purpose: tomcat-trustの順に移動します。証明書の説明を設定し、中間証明書 ファイルを参照します。

✤ 注:一部のCAは中間証明書を提供しません。ルート証明書だけを指定した場合は、この手順を省略できます。

- ipsecとしてのCA署名付き証明書。Certificate Management > Upload certificate > Certificate Purpose: ipsecの順に移動します。証明書の説明を設定し、現在のCUCMノ ードのCA署名付き証明書ファイルを参照します。
- ◇ 注:この時点で、CUCMはCSRとアップロードされたCA署名付き証明書を比較します。情報が一致すると、CSRが消去され、新しいCA署名付き証明書がアップロードされます。証明書のアップロード後にエラーメッセージを受信する場合は、「証明書のアップロードの一般的なエラーメッセージ

手順 6:新しい証明書をサーバーに適用するには、必要なサービスを再起動する必要があります (サービスが実行され、アクティブな場合のみ)。次のとおりに移動します。

- Cisco Unified Serviceability > Tools > Control Center Network Services > Cisco DRF Master (パブリッシャ)
- Cisco Unified Serviceability > Tools > Control Center Network Services > Cisco DRF Local (パブリッシャおよびサブスクライバ)

### CAPF証明書

- № 注:クラスタが混合モードであるかどうかを確認するには、Cisco Unified CM Administration > System > Enterprise Parameters > Cluster Security Mode(0 == Non-Secure; 1 == Mixed Mode)に移動します。
- 注:CAPFサービスはパブリッシャでのみ実行され、これが使用される唯一の証明書です。サ ブスクライバノードは使用されないため、CAによって署名されたサブスクライバノードを 取得する必要はありません。サブスクライバで証明書が期限切れになり、期限切れの証明書 のアラートを回避したい場合は、サブスクライバCAPF証明書を自己署名として再生成でき ます。詳細については、「自己署名としてのCAPF証明書」を参照してください。

パブリッシャ :

ステップ1: Cisco Unified OS Administration > Security > Certificate Management > Findに移動 し、CAPF証明書の有効期限を確認します。

ステップ 2: Generate CSR > Certificate Purpose: CAPFの順にクリックします。証明書に必要な 設定を選択し、Generateをクリックします。成功のメッセージが表示されるまで待ってから、 Closeをクリックします。

ステップ 3:CSRをダウンロードします。[Download CSR] をクリックします。Certificate Purpose CAPFを選択して、Downloadをクリックします。 ステップ4:認証局にCSRを送信します。

ステップ5:認証局は、署名付き証明書チェーン用に2つ以上のファイルを返します。証明書を 次の順序でアップロードします。

- CAPF-trustとしてのルートCA証明書。Certificate Management > Upload certificate > Certificate Purpose: CAPF-trustの順に移動します。証明書の説明を設定し、ルート証明書ファイルを参照します。
- CAPF-trustとしての中間証明書(オプション)。Certificate Management > Upload certificate > Certificate Purpose: CAPF-trustの順に移動します。証明書の説明を設定し 、中間証明書ファイルを参照します。
- ✤ 注:一部のCAは中間証明書を提供しません。ルート証明書だけを指定した場合は、この手順を省略できます。
  - CAPFとしてのCA署名付き証明書。Certificate Management > Upload certificate > Certificate Purpose: CAPFの順に移動します。証明書の説明を設定し、現在のCUCMノードのCA署名付き証明書ファイルを参照します。

◆ 注:この時点で、CUCMはCSRとアップロードされたCA署名付き証明書を比較します。情報が一致すると、CSRが消去され、新しいCA署名付き証明書がアップロードされます。証明書のアップロード後にエラーメッセージを受信する場合は、「証明書のアップロードの一般的なエラーメッセージ」セクションを参照してください。

手順6:クラスタが混合モードの場合、サービスを再起動する前にCTLを更新します(<u>トークン</u>ま たは<u>トークンレス</u>)。クラスタが非セキュアモードの場合は、この手順を省略してサービスの再起 動に進みます。

手順 7:新しい証明書をサーバーに適用するには、必要なサービスを再起動する必要があります (サービスが実行され、アクティブな場合のみ)。次のとおりに移動します。

- Cisco Unified Serviceability > Tools > Control Center Network Services > Cisco Trust Verification Service (サービスが稼働するすべてのノード)
- Cisco Unified Serviceability > Tools > Control Center Feature Services > Cisco TFTP(サ ービスが稼働するすべてのノード)
- Cisco Unified Serviceability > Tools > Control Center Feature Services > Cisco Certificate Authority Proxy Function (パブリッシャ)

ステップ8: すべての電話機をリセットします。

 Cisco Unified CM Administration > System > Enterprise Parameters > Resetの順に移動しま す。ポップアップウィンドウに、「You are about to reset all devices in the system」という ステートメントが表示されます。この操作は元に戻せません。続行しますか?OKを選択し 、Resetをクリックします。 ✤ 注:RTMTを使用してデバイス登録をモニタします。すべての電話機を登録し直したら、次の 証明書タイプに進むことができます。

#### TVS証明書

// 注意:CallManager証明書とTVS証明書を同時に再生成しないでください。これにより、エンドポイントにインストールされているITLと回復不能なミスマッチが引き起こされ、クラスタ内のすべてのエンドポイントからITLを削除する必要があります。CallManagerのプロセス全体を終了し、電話機が再登録されたら、TVSのプロセスを開始します。

クラスタのすべてのTVSノードに対して、次の手順を実行します。

ステップ1: Cisco Unified OS Administration > Security > Certificate Management > Findに移動 し、TVS証明書の有効期限を確認します。

ステップ 2: Generate CSR > Certificate Purpose: TVSの順にクリックします。証明書に必要な設 定を選択し、Generateをクリックします。成功のメッセージが表示されるまで待ってから、 Closeをクリックします。

ステップ 3:CSRをダウンロードします。[Download CSR] をクリックします。Certificate Purpose TVSを選択し、Downloadをクリックします。

ステップ4:認証局にCSRを送信します。

ステップ 5:認証局は、署名付き証明書チェーン用に2つ以上のファイルを返します。証明書を次の順序でアップロードします。

- TVS-trustとしてのルートCA証明書。Certificate Management > Upload certificate > Certificate Purpose: TVS-trustの順に移動します。証明書の説明を設定し、ルート証明書フ ァイルを参照します。
- TVS-trustとしての中間証明書(オプション)。Certificate Management > Upload certificate
   > Certificate Purpose: TVS-trustの順に移動します。証明書の説明を設定し、中間証明書フ アイルを参照します。
- № 注:一部のCAは中間証明書を提供しません。ルート証明書だけを指定した場合は、この手順を省略できます。
  - TVSとしてのCA署名付き証明書Certificate Management > Upload certificate > Certificate
     Purpose: TVSの順に移動します。証明書の説明を設定し、現在のCUCMノードのCA署名付
     き証明書ファイルを参照します。
- ◇ 注:この時点で、CUCMはCSRとアップロードされたCA署名付き証明書を比較します。情報が一致すると、CSRが消去され、新しいCA署名付き証明書がアップロードされます。証明書のアップロード後にエラーメッセージを受信する場合は、「証明書のアップロードの一般的なエラーメッセージ」セクションを参照してください。

手順 6:新しい証明書をサーバーに適用するには、必要なサービスを再起動する必要があります (サービスが実行され、アクティブな場合のみ)。次のとおりに移動します。

- Cisco Unified Serviceability > Tools > Control Center Feature Services > Cisco TFTP(サ ービスが稼働するすべてのノード)
- Cisco Unified Serviceability > Tools > Control Center Network Services > Cisco Trust Verification Service (サービスが稼働するすべてのノード)

手順7:すべての電話機をリセットします。

- Cisco Unified CM Administration > System > Enterprise Parameters > Resetの順に移動しま す。ポップアップウィンドウに、「You are about to reset all devices in the system」という ステートメントが表示されます。この操作は元に戻せません。続行しますか?OKを選択し 、Resetをクリックします。
- ◆ 注:RTMTを使用してデバイス登録をモニタします。すべての電話機を登録し直したら、次の 証明書タイプに進むことができます。

# アップロードされる証明書の一般的なエラーメッセージのトラブ ルシューティング

このセクションでは、CA署名付き証明書がアップロードされる際の最も一般的なエラーメッセージの一部を示します。

CA証明書が信頼ストアで使用できない

このエラーは、ルート証明書または中間証明書がCUCMにアップロードされなかったことを意味 します。サービス証明書をアップロードする前に、これら2つの証明書が信頼ストアとしてアップ ロードされていることを確認します。

ファイル/usr/local/platform/.security/tomcat/keys/tomcat.csrが存在しません

このエラーは、証明書(tomcat、callmanager、ipsec、capf、tvs)のCSRが存在しない場合に表示 されます。CSRが以前に作成され、証明書がそのCSRに基づいて作成されたことを確認します。 留意すべき重要なポイント:

- サーバおよび証明書タイプごとに1つのCSRのみ存在できます。つまり、新しいCSRを作成 すると、古いCSRが置き換えられます。
- ワイルドカード証明書はCUCMではサポートされていません。
- 新しいCSRがないと、現在有効なサービス証明書を置き換えることはできません。
- 同じ問題に関する別のエラーとして、「The file /usr/local/platform/upload/certs//tomcat.der could not be uploaded」が考えられます。これは、CUCMのバージョンによって異なりま す。

CSR公開キーと証明書の公開キーが一致しない

このエラーは、CAによって提供された証明書に、CSRファイルで送信されたものとは異なる公開 キーが含まれている場合に表示されます。考えられる理由は次のとおりです。

- 誤った証明書(別のノードからの証明書など)がアップロードされている。
- CA証明書が異なるCSRで生成されました。
- CSRが再生成され、署名付き証明書の取得に使用された古いCSRが置き換えられました。

CSRと証明書の公開キーの一致を確認するには、<u>SSL</u>などの複数のツールをオンラインで使用します。

#### What to Check

- O Check if a Certificate and a Private Key match
- Check if a CSR and a Certificate match

#### Enter your Certificate:

TJ13aW4xMxDTJ1DRFAsQG49UHVIbGIJTWS2V5JTWU2VydmIJZXMsQ049U2Vy dmIJZXMsQ049Q29uZmindXjhdGivbixEQ21jb2xsYWIsREM9bXg/Y2VydGimaWNh dGV5ZX2VY2F0aW9uTGl2dD9YXNIP29iamVjdENsYXA2PWNSTERpc3RyaWj1dGiv bIBvaW50MIG78ggrBgEFBQcBAQ58rjCBqzCBqAY1KwY8BQUHMAXGgZxsZGFwOi8v L0NOPUNvbGxhYIUyMENBLENOPUFJQ5xDTJ1QdWjsaWMIMJBLZXkIMJBTZXj2WNI cyxDTJ1TZXj2aWNIcyxDTJ1Db25maWd1cmF0aW9uLERDPWNvbGxhYrxEQ21teD9j QUNIcrRpZmIjYXRIP2jhc2U/b2jqZWN0Q2xhc3M9Y2VydGimaWNhdGivbkF1dGhv cmI0eTAhBgkrBgEEAY13FAIEFB4SAFcA2QBIAFMA2QByAHYAZQByMA0GC5qG5lb3 DQEBCwUAA4IBAQCfqj2Bc2BcMxkurQavdYaUioDrfDpML5A/7rhisqW55x/bEQs 9UyqftmiddCmkoMPtGK4t2vMie4oTpKBYAQvbrApG001mWV5u+f1io9PvTygWEyL D+ve7rMp8sirVo1Tmhe/Z6in3lbm+Ofwe5NuvCx3wN/dLRR39O4KcaPCx5VLQ6Aw PtmvAz/KK2GRhzqacd9fVLJUoWTKDJ2Qsladcgsi5cvFMz3B8f0MJGBNX16JGiQ yZ2br6Gm4pa4yIRQfsUrcX0HYslomecYeRheKuSkuPusOoENWiszJ0QMT7P4/Ww 28pT2TkrQdODAZHJGuJP+yBa750GGT2WVVg1 .....END CERTIFICATE-....

Enter your CSR:

q+hjgokSx+ogqVavFSNRdqTh0Girls1ga0pjSsGxOOLCqAbQhEARnEcGyanZzrK gSjTQhf8jStD2vDYyD3wg5lyhwNiqkMUI3tRD5qcSD/IYfILGLs8hB9ySHqtaDA3 11wLjSQ4RXt2188ESciLt83bAoZegZo5Vw4/h5tP8r09e/cTWsX2t8fLGytvcDGk OGrdW2xLuaUV2u23JWTmLD70tCN/XCMI9XYpLjb6ulyMUI00Fh+s0P1Mr7gaf5b hxkS42joFIMkXY8WSPDwexH7XtD+HQaPeM4rS0N4TrqhxAgM8AAGgbz8t8gkqhkiG 9w08CQ4xYD8eM80GA1UdjQQWM8QGCCsGAQUF8wM88ggr8gEF8QcDAJALBgNVHQ8E BAMCBLAwMAYDVR0R8Ckwj4iOY3Vjb5Sjb2xsYWiubXtCFTExNX81YtSjdWNtLmNv bGxhr15teDAN8gkqhkiG9w08AQsFAAOCAQEAAh8glii76T59rWXOFJsg7hsJ36vf ubcW7HGPtNYx5/p19UydunRtXKDxQT1z2WWc9IOA3/Fpcfr2+8LdHtR1Fnrw8WCV YcA9soNiW2smU1+clbTH1HSg8FFoHAdg+FR3+1AE7GNfGKQCA0RipFlhZPGzQ6dO 62TRsfQ4SLbcWxe4EZOSxjEQW7ZrkjfWby1GQKYg3CuXCEtY3UunMCZrWjmNxKg0 n781nNdx7rbgFz1ieY+202PHWgbu2HwCHuH1bOAMUpkwiPebQ2n9H+R7drsjBA2R ieXEYWL739M78TveNmHoOR85kwvHYbb7iq0jnhXxSy9R0S0S2s2vUhkj7Hw== ----END CERTIFICATE REQUEST----- The certificate and CSR do NOT match!

#### 🕜 Certificate Hash:

684ad486131856ce0015d4b3e615e1ed 3b3bef6b8f590a493921661a4c4f62e9

#### 🕜 CSR Hash:

635f45c1ebcd876526a3133d1ee73d9a8 4544876fdbc8dc3a4d8fed377dcc635 同じ問題に関する別のエラーとして、「The file /usr/local/platform/upload/certs//tomcat.der could not be uploaded」が考えられます。 これは、CUCMのバージョンによって異なります。

CSRサブジェクトの別名(SAN)と証明書SANが一致しない

CSRと証明書の間のSANは同じである必要があります。これにより、許可されていないドメインの認証が防止されます。SANの不一致を確認するには、次の手順を実行します。

1. CSRと証明書を復号化します(ベース64)。<u>デコーダ</u>など、さまざまなデコーダをオンライン で使用できます。

2. SANエントリーを比較し、すべてのエントリーが一致していることを確認します。順序は重要 ではありませんが、CSRのすべてのエントリが証明書と同じである必要があります。

たとえば、CA署名付き証明書には、証明書の共通名と追加のIPアドレスの2つの追加SANエント リがあります。

| CSR Summary              |                                                                               | Certif | ficate Summary         |                                                                                                    |
|--------------------------|-------------------------------------------------------------------------------|--------|------------------------|----------------------------------------------------------------------------------------------------|
| Subject                  | domain.com                                                                    | Sub    | oject                  |                                                                                                    |
| RDN                      | Value                                                                         | RD     | N                      | Value                                                                                                    |
| Common Name (CN)         | gub-ms.domain.com                                                             | Con    | mmon Name (CN)         | pub-ms.domain.com                                                                                         |
| Organizational Unit (OU) | Collaboration                                                                 | Org    | panizational Unit (OU) | Collaboration                                                                                             |
| Organization (0)         | Cisco                                                                         | Org    | panization (0)         | Cisco                                                                                                    |
| Locality (L)             | CUCM                                                                          | Loci   | cality (L)             | CUCM                                                                                                    |
| State (ST)               | CDMX                                                                          | Stat   | te (ST)                | CDMX                                                                                                    |
| Country (C)              | MX                                                                            | Cou    | untry (C)              | MX                                                                                                    |
| Properties               | domain.com                                                                    | Prop   | perties                |                                                                                                    |
| Property                 | Value                                                                         | Pro    | operty V               | Value                                                                                                    |
| Subject                  | CN = pub-ms.domain.com,OU = Collaboration,O = Cisco,L = CUCM,ST = CDMX,C = MX | Issu   | uer C                  | CN = Collab CA,DC = collab,DC = mx                                                                        |
| Key Size                 | 2048 bits                                                                     | Sub    | bject C                | CN = pub-ms.domain.com,OU = Collaboration,O = Cisco,L = CUCM,ST = CDMRCC = MX                             |
| Fingerprint (SHA-1)      | C3 87 05 C8 79 F8 88 4A 86 96 77 0A C5 88 63 27 55 3C A4 84                   | Vali   | lid From 1             | 17 Sep 2020, 1:24 a.m.                                                                                    |
| Fingerprint (MD5)        | CE:5C:90:59:1F-8E:81:26:C5:21:90:A2:F1:CA:68:86                               | Vali   | lid To 1               | 17 Sep 2022, 1:24 a.m.                                                                                    |
| SANS                     | domain.com, sub.domain.com, pub.domain.com, imp.domain.com                    | Seri   | ial Number 6           | 69.00.00.00.2D 5A.92.ER EA 9A.85.65.C4.00.00.00.00.00.2D (2341578246081205845683969935281333940237893677) |
|                          |                                                                               | CA     | Cert N                 | No                                                                                                    |
|                          |                                                                               | Key    | y Size 2               | 2048 bits                                                                                                 |
|                          |                                                                               | Fing   | gerprint (SHA-1) 4     | 4E15 #7 #3 9C37 A9 8D 52:1A 6C 6D 4D 70 AF FE08 £8 8D 0F                                                  |
|                          |                                                                               | Fing   | gerprint (MDS) E       | 08/22/33/92/50/F7/70/2A 05/28/00/2D/57/C0/F7/8C                                                           |
|                          |                                                                               | SAN    | NS E                   | pub-ms.domain.com, domain.com, sub.domain.com, pub.domain.com, imp.domain.com, 10.xx.xx.xx                |

- 3. SANが一致しないことを確認したら、次の2つの方法で修正します。
  - 1. CSRで送信されるのとまったく同じSANエントリを持つ証明書を発行するようにCA管理者 に依頼します。
  - 2. CAの要件を満たすCSRをCUCMで作成します。

CUCMによって作成されたCSRを変更するには、次の手順を実行します。

- 1. CAがドメインを削除すると、ドメインなしでCUCM内にCSRを作成できます。CSRの作成 中に、デフォルトで設定されているドメインを削除します。
- 2. <u>マルチSAN証明書</u>が作成された場合、共通名の msを受け入れないCAがあります。-msは 、CSRの作成時にCSRから削除できます。

| Generate Certificate Signing Request            |                                                              |
|-------------------------------------------------|--------------------------------------------------------------|
| 💽 Generate 🌁 Close                              |                                                              |
|                                                 |                                                              |
| C Status                                        |                                                              |
| Warning: Generating a new CSR for a specific ce | rtificate type will overwrite the existing CSR for that type |
| Generate Certificate Signing Request            |                                                              |
| Certificate Purpose**                           | tomcat                                                       |
| Distribution*                                   | Multi-server(SAN)                                            |
| Common Name*                                    | 11Spub-ms.                                                   |
| Subject Alternate Names (SANS)                  |                                                              |
| Auto-populated Domains                          | 115pub.<br>115pub.                                           |
| Other Domains                                   |                                                              |
| Key Type**<br>Key Length*                       | RSA V                                                        |
| Hash Algorithm*                                 | SHA256 ¥                                                     |
| Generate Close                                  |                                                              |

3. CUCMによって自動補完された名前以外の代替名を追加するには、次の手順を実行します。

1. マルチSAN証明書を使用する場合は、追加のFQDNを使用できます。(IPアドレスは受け付けられません)。

| Generate 🖳 Close                 |                                                   |                                  |                     |
|----------------------------------|---------------------------------------------------|----------------------------------|---------------------|
|                                  |                                                   |                                  |                     |
| Status Warning: Generating a new | CSR for a specific certificate type will overwrit | e the existing CSR for that type |                     |
| Generate Certificate Signing I   | Request                                           |                                  |                     |
| Certificate Purpose**            | tomcat                                            | ~                                |                     |
| Distribution*                    | Multi-server(SAN)                                 | ~                                |                     |
| Common Name*                     | 11Spub-ms                                         |                                  |                     |
| Subject Alternate Names (SA      | Ns)                                               |                                  |                     |
| Auto-populated Domains           | 11Simp.<br>11Spub<br>11Ssub                       |                                  |                     |
| Parent Domain                    |                                                   |                                  |                     |
| Other Domains                    | extraHostname.domain.com                          | E Cheo<br>For m                  | se File<br>ore info |
|                                  |                                                   | ]                                | udd                 |
| Key Type**                       | RSA                                               |                                  |                     |
| Key Length*                      | 2048                                              | ~                                |                     |
| Hash Algorithm*                  | SHA256                                            | ~                                |                     |

b.証明書がシングルノードの場合は、set web-securityコマンドを使用します。このコマンドは、マル チSAN証明書にも適用されます。(任意の種類のドメインを追加できます。また、IPアドレスも 許可されます)。

詳細については、『<u>コマンドラインリファレンスガイド』</u>を参照してください<u>。</u>

### 同じCNの信頼証明書は置き換えられません

CUCMは、同じ共通名(CN)と同じ証明書タイプを持つ証明書を1つだけ保存するように設計され ています。つまり、tomcat-trustの証明書がデータベースにすでに存在し、同じCNの最新の証明 書に置き換える必要がある場合、CUCMは古い証明書を削除して、新しい証明書に置き換えます 。 CUCMが古い証明書を置き換えない場合があります。

- 1. アップロードされた証明書の有効期限が切れています。CUCMでは、有効期限が切れた証明 書をアップロードすることはできません。
- 2. 古い証明書の方が、新しい証明書よりも新しい日付のFROMを持っています。CUCMは最新 の証明書を保持し、古い開始日は古い日付としてカタログ化されます。このシナリオでは、 不要な証明書を削除してから、新しい証明書をアップロードする必要があります。

| Certificate                                                                                                    | х | Certificate                                                                                                    | × |
|----------------------------------------------------------------------------------------------------|---|----------------------------------------------------------------------------------------------------|---|
| General Details Certification Path                                                                                |   | General Details Certification Path                                                                                |   |
| Certificate Information                                                                                           |   | Certificate Information                                                                                           |   |
| This certificate is intended for the following purpose(s):<br>• Al issuance policies<br>• Al application policies |   | This certificate is intended for the following purpose(s):<br>• Al issuance policies<br>• Al application policies |   |
| Old Certificate                                                                                                   |   | New Certificate                                                                                                   |   |
| Issued to: Colab CA                                                                                               |   | Issued to: Colab CA                                                                                               |   |
| Issued by: Colab CA                                                                                               |   | Issued by: Colab CA                                                                                               |   |
| Valid from 7/23/2019 to 7/23/2024                                                                                 |   | Valid from 5/23/2019 to 12/23/2030                                                                                |   |
| Issuer Statement                                                                                                  | Í | Issuer Statement                                                                                                  |   |
| OK                                                                                                    |   | ox                                                                                                    |   |

翻訳について

シスコは世界中のユーザにそれぞれの言語でサポート コンテンツを提供するために、機械と人に よる翻訳を組み合わせて、本ドキュメントを翻訳しています。ただし、最高度の機械翻訳であっ ても、専門家による翻訳のような正確性は確保されません。シスコは、これら翻訳の正確性につ いて法的責任を負いません。原典である英語版(リンクからアクセス可能)もあわせて参照する ことを推奨します。